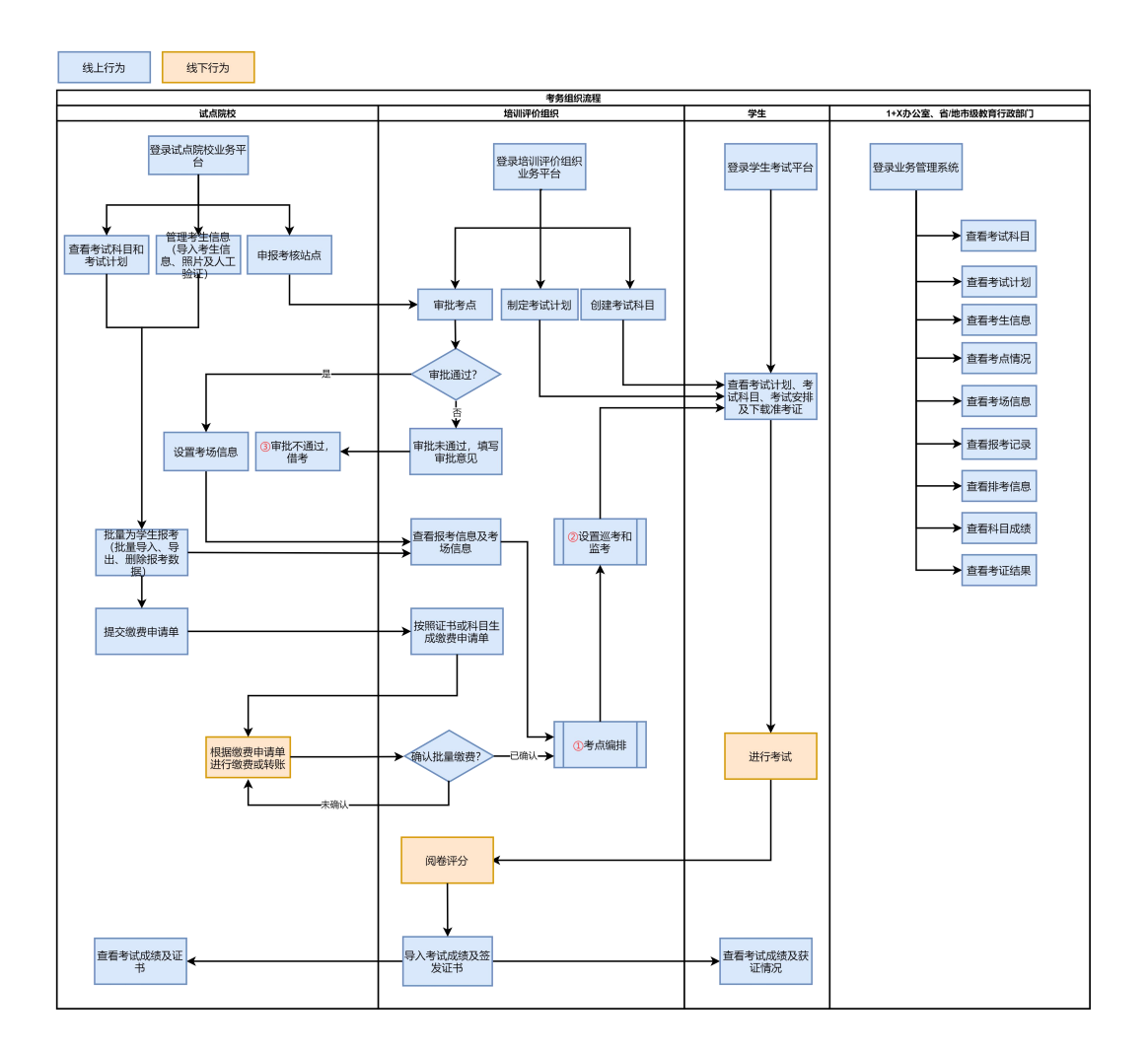

## 考核站点申请

1、选择试点院校

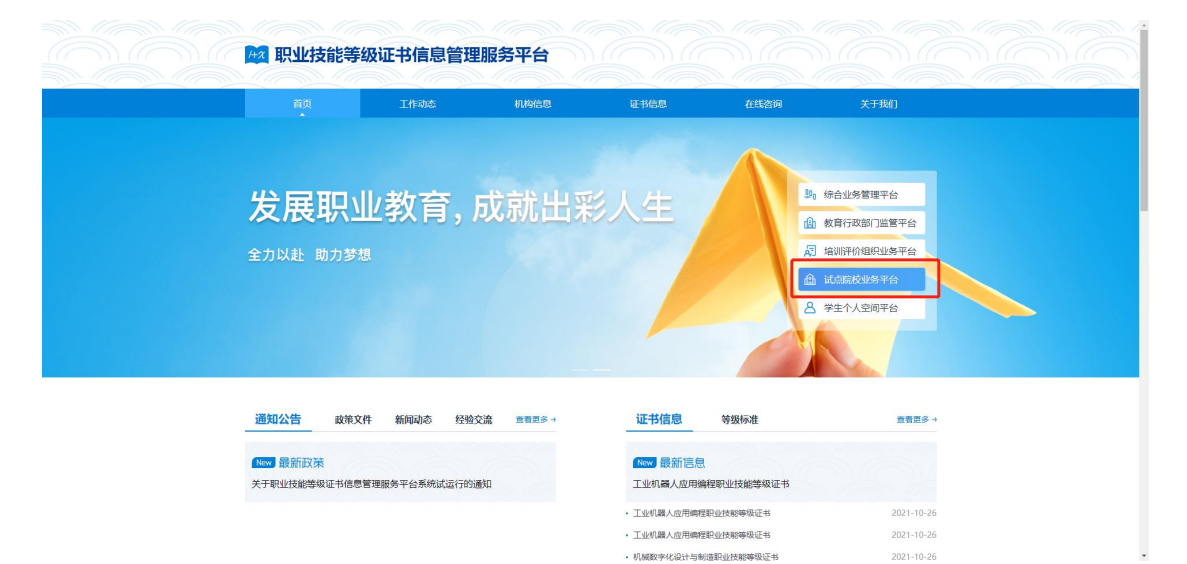

## 2、登录试点院校

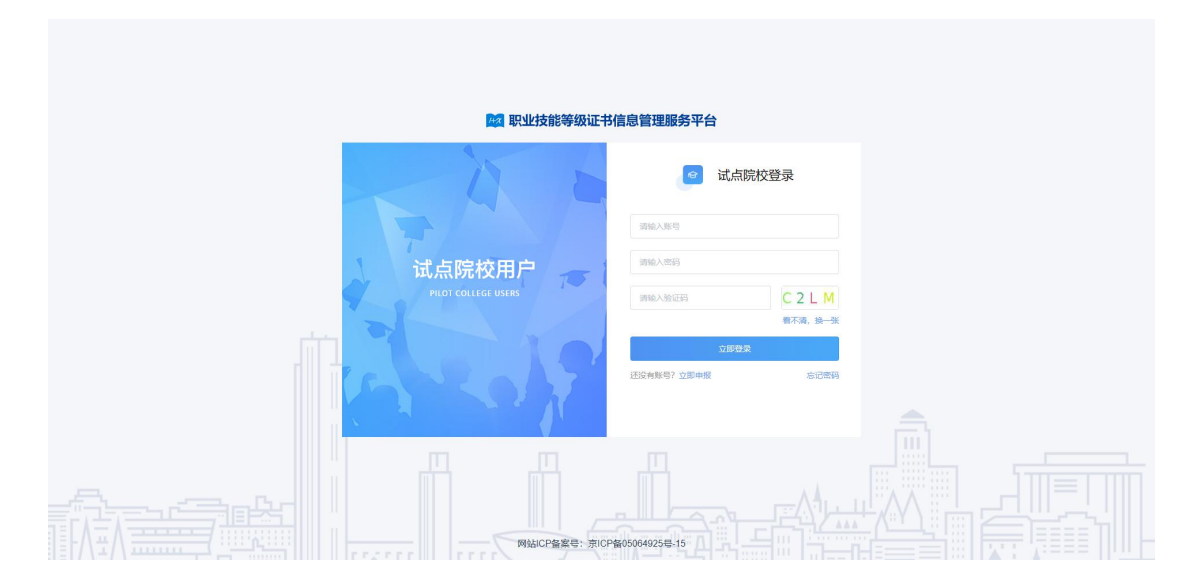

3、选择考务管理-考核站点-考核站点申请-申报考核站点按钮 点击"申报考核站点"按钮,填写申报考核站点相关信息,其中"考 核站点 名称"无需填写,将根据院校名称+考核证书的展示方式自 动生成。申报考核站 点提交后由申报对象的培训评价组织进行审核。 注意:为保证考核站点唯一性,若之前已经申报过考核站点,则不允 许再次提交申报考核站点。

| 國 试点院校业务系统                                                         |   | 机构物         | 創理 | 标准管理        | 证书管理                        | 考务管理                                  | 周报管理           | 教师管理 | 系統   | 管理                               |       |        |          |                |
|--------------------------------------------------------------------|---|-------------|----|-------------|-----------------------------|---------------------------------------|----------------|------|------|----------------------------------|-------|--------|----------|----------------|
| 🛛 考试科目                                                             |   | 0 49        | 核站 | ata ×       |                             |                                       |                |      |      |                                  |       |        |          | ~              |
| 圓 考试计划                                                             |   | 考核站点        | 加中 | 8 考核站点分配直询  |                             |                                       |                |      |      |                                  |       |        |          |                |
| <ul> <li>              考生管理      </li> </ul>                       |   | 考核站         | 凉编 | 专 消输入水核站出销号 |                             | 考核站点名称                                | 训输入专核站也名称搜索后选择 |      | 申报对象 | 请输入机构名称搜索后选择                     |       | 0 mili |          | <del>л</del> ~ |
| 12 考核站点 18 考场管理                                                    | 1 | 18 <b>(</b> |    | 未提交 🕗 侍审核 🛈 | 审核通过 🌒                      | *#20 <b>()</b>                        |                |      |      |                                  |       | 批型要求   | 地線站点 中报名 | HRALE          |
| 目 报考管理                                                             |   | <b>唐</b>    | 9  | 考核站点编号      | 考核站点名称                      |                                       | 中报院校           | 申报对象 |      | 考核证书                             | 审核状态  | 考核站点状态 | 操作       |                |
| ─ 繳费管理                                                             |   | 0 1         |    | 110000004   | 北京科技大学<br>发职业技能够<br>中级)考核站/ | - XJAVA应用开<br>&证书(初级、<br><sup>点</sup> | 北京理工大学 - X     | 达内教育 |      |                                  | 审核通过  | 已启用    | 查看       |                |
| <ul> <li>         排考管理     </li> <li>         科目成绩     </li> </ul> |   | 2           |    | 44001       | 考点1                         |                                       | 北京理工大学 - X     |      |      | 证书名称1 (初级) 证书名称1 (中级) 证书名称1 (高级) | 未提交   | 未启用    | 查看 编辑 册  | 餘              |
| ☑ 考证结果                                                             |   | 3           |    | 44002       | 孙贤振用=-=                     |                                       | 北东理工大学 - X     |      |      |                                  | 未提交   | 未启用    | 查看 编辑 题  | <del>k</del> : |
| 83 监考人员                                                            |   |             |    |             |                             |                                       |                |      |      |                                  | 共3条 < | 1 > 前往 | 1页 10张/页 | 0              |
|                                                                    |   |             |    |             |                             |                                       |                |      |      |                                  |       |        |          |                |

4 按照要求和提示进行申报内容填写,点击提交按钮进行提交

| 1 试点院校业务系统                         |                   |                |                                 |           |            |           |           |                       |      |            | <b>(</b> ) -  |
|------------------------------------|-------------------|----------------|---------------------------------|-----------|------------|-----------|-----------|-----------------------|------|------------|---------------|
| 四 考试科目                             | ○ 考核結点 ×          |                |                                 |           |            |           |           |                       |      |            |               |
| <b>圖</b> 考试计划                      | 考核站点申报 考核站。       | 申报考核站点         |                                 |           |            |           |           | 51 ×                  |      |            |               |
| <ul> <li>     参生管理     </li> </ul> | 考核达点编号 副前入        | #本信息           |                                 |           |            |           |           |                       |      | Q 1000     | こ 重変 展开 ~     |
| 🕲 考核站点                             | AT 0 200 0        | * 考核站点名称       | 考核站点后称将使用"学校各称+证书各称+证书等级"规则自动生成 |           |            |           |           |                       |      | H-17204-   |               |
| []8 考场管理                           |                   |                | 例如:書平职业技术学校WEB职业技能等级            | 征书 (初、中、書 | 6) 考核站点    |           |           |                       |      | HOLENSY.   | HORESTOLDA    |
| □ 报考管理                             | <b>序号 考核站点编</b> 号 | * 考核站点地址       | 请选择省                            | / 请选择     | 庙          |           | 调选择区      | ~                     | 被状态  | 考核站点状态     | 操作            |
| ⑧ 繳费管理                             | 1 110000004       | * 详细地址         | 清给入详细地址                         |           |            |           |           |                       | 制物通过 | 已启用        | 查看            |
| 節 排考管理                             | 2 44001           | 1 10 17 1 19 2 | 10.00 X 10.07 X 104-02          |           |            |           |           |                       | 18.4 |            |               |
| 國科目成绩                              | 2 44001           | NORCO CELL     | 18482/04/32/02/11               |           | MARC/CIBAR | 10-00/000 | 10/01/241 |                       | SZX  | - Aniel II |               |
| ☑ 考证结果                             | 3 44002           | * 联系人邮箱        | 请输入联系人部箱                        |           |            |           |           |                       | 現交   | 未启用        | 查看 编辑 删除      |
| 员人考益 沿                             | _                 | 考试证书           |                                 |           |            |           |           |                       | R S  | 1 > 前往     | 1 页 10条/页 🗸 😋 |
|                                    |                   | * 申报对象         | 请输入机构名称搜索后选择                    |           |            |           |           |                       |      |            |               |
|                                    |                   |                |                                 | _         |            |           |           | _                     | •    |            |               |
|                                    |                   |                |                                 |           |            |           | 提交并保存     | ( <b>R</b> 77 - 110)5 |      |            |               |
|                                    |                   |                |                                 |           |            |           |           |                       |      |            |               |
|                                    |                   |                |                                 |           |            |           |           |                       |      |            |               |
|                                    |                   |                |                                 |           |            |           |           |                       |      |            |               |